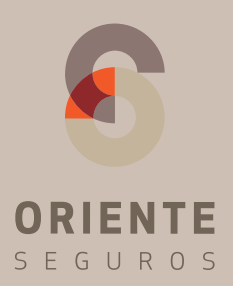

# MANUAL DE USUARIO

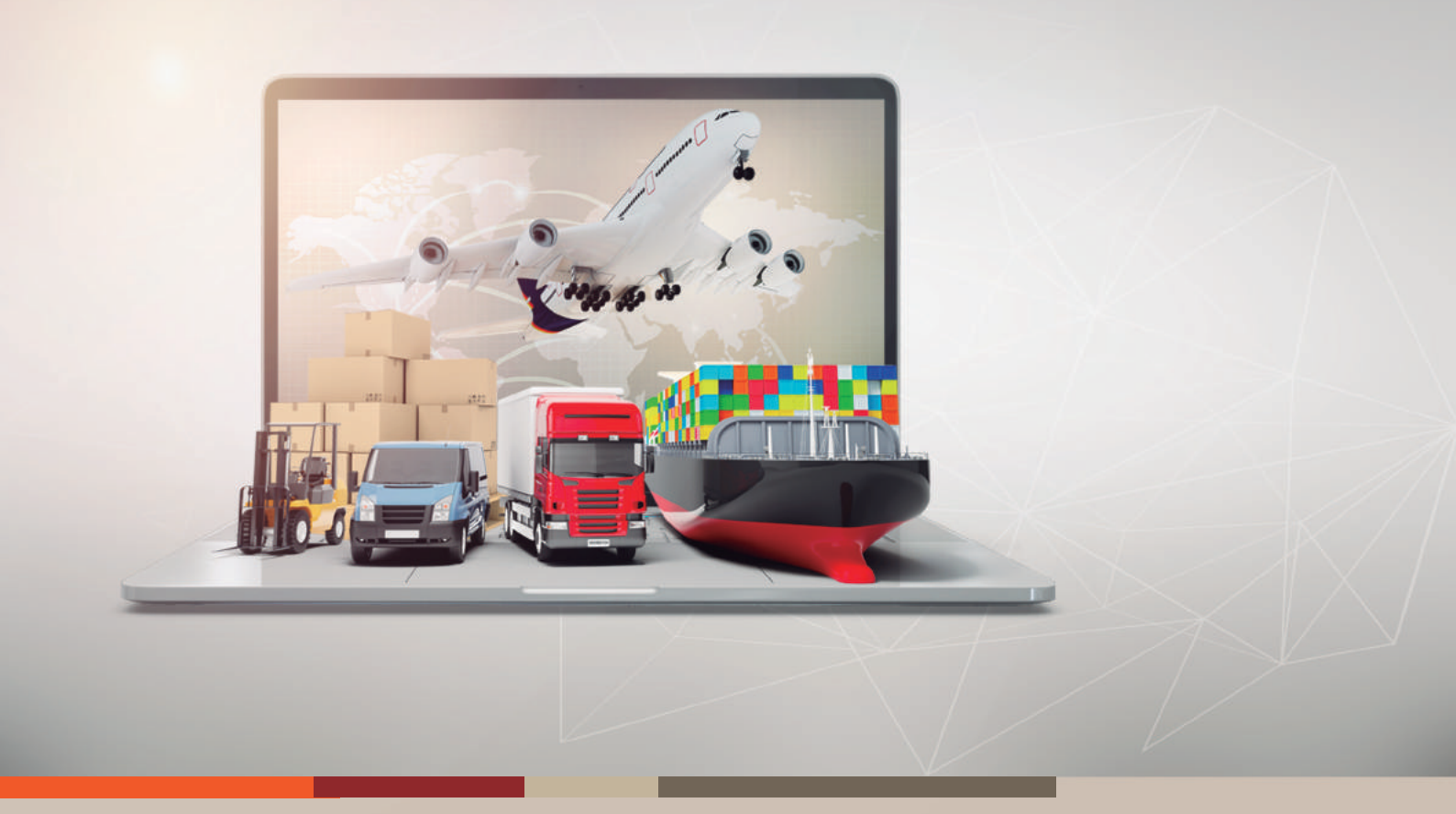

# Aplicativo de transporte

# Introducción.

El presente documento provee una guía práctica e informativa sobre las características del nuevo Portal Aplicativo de Transporte especialmente diseñado para brókers y clientes de la compañía de seguros.

# **Objetivo del Documento.**

El objetivo del presente documento es detallar las funcionalidades del aplicativo, con el fin de facilitar su correcto uso.

# Indice.

| 1.                | Acceso al Aplicativo                                              | 04              |
|-------------------|-------------------------------------------------------------------|-----------------|
| <b>2.</b><br>2.1. | <b>Transporte - Aplicaciones</b><br>Transporte - Nueva Aplicación | <b>05</b><br>08 |
| 2.2.              | Transporte - Acciones en una aplicación                           | 17              |
| 2.2.1             | Imprimir                                                          | 18              |
| 2.2.2             | VerDetalle                                                        | 19              |
| 2.2.3             | Endosar Beneficiario                                              | 20              |
| 2.2.4             | Solicitud de Anulación                                            | 23              |
| 2.2.5             | Editar                                                            | 24              |
| 2.2.6             | Solicitar original                                                | 25              |
| 2.2.7             | Imprimir copia                                                    | 26              |
| 2.3               | Transporte - Estados de las Aplicaciones                          | 27              |
| 3.                | Reportes                                                          | 28              |

# 1. Acceso al aplicativo

Para el acceso al aplicativo de transporte, será preciso ingresar un usuario y contraseña misma que le será facilitada a través de la Unidad Comercial a la que usted pertenece. Una vez ingresada esta información presionar el botón "Ingresar".

NOTA: En caso de que usted no cuente con los datos de usuario y contraseña por favor cominicarse con su Unidad Comercial.

| S E G U R O S |  |
|---------------|--|
| Usuario *     |  |
| Contraseña *  |  |
|               |  |

# 2. Transporte - Aplicaciones

Al ingresar a la pantalla principal del aplicativo, presionar "Transporte", seleccionando la opción "Aplicaciones".

| ORIENTE<br>Silguros | Bandeja | Vinculación/Calificación | Consultas | Transporte               | Autoservicios | 🛔 BROKER 🕞 |
|---------------------|---------|--------------------------|-----------|--------------------------|---------------|------------|
| INICIO              |         |                          |           | Aplicaciones<br>Reportes | J             |            |

Se desplegará el listado de "Pólizas Madre".

| ORIENTE<br>SEGUROS   | Bandeja Vinculación/Calificación Consultas   | Transporte | Autoservicios    |          |
|----------------------|----------------------------------------------|------------|------------------|----------|
| <b>Transporte</b> Se | lección de póliza madre                      |            |                  |          |
| Nro. Póliza          | Razón Social                                 |            | - Identificación |          |
|                      |                                              | - I        | Filtrar          |          |
| Nro. Póliza          | Razón Social                                 |            | Identificación   | Acciones |
| 18197                | COFERREC COMPAÑIA FERRETERA ECUATORIANA S.A. |            | 1792337046001    | Q        |
| 18198                | COFERREC COMPAÑIA FERRETERA ECUATORIANA S.A. |            | 1792337046001    | Q        |
| 18201                | COFERREC COMPAÑIA FERRETERA ECUATORIANA S.A. |            | 1792337046001    | Q        |
| 18202                | COFERREC COMPAÑIA FERRETERA ECUATORIANA S.A. |            | 1792337046001    | Q        |
| 18203                | COFERREC COMPAÑIA FERRETERA ECUATORIANA S.A. |            | 1792337046001    | Q        |
| 18208                | COFERREC COMPAÑIA FERRETERA ECUATORIANA S.A. |            | 1792337046001    | ٩        |
| 18209                | COFERREC COMPAÑIA FERRETERA ECUATORIANA S.A. |            | 1792337046001    | Q        |
| 18210                | COFERREC COMPAÑIA FERRETERA ECUATORIANA S.A. |            | 1792337046001    | Q        |
| 18218                | COFERREC COMPAÑIA FERRETERA ECUATORIANA S.A. |            | 1792337046001    | Q        |
| 18219                | COFERREC COMPAÑIA FERRETERA ECUATORIANA S.A. |            | 1792337046001    | Q        |
|                      | (1 of 6) 《 H 1 2 3 4 5 6                     | H > 10 -   |                  |          |

Para acceder a la póliza madre de su elección, podrá filtrar bajo los siguientes criterios:

- Número de póliza
- Razón Social
- Identificación

| ORIENTE<br>Seguros                   | Bandeja | Transporte       | Vinculacion / Calificacion   | Autoservic | io                 | 🐣 BROKER 🕞 |  |  |
|--------------------------------------|---------|------------------|------------------------------|------------|--------------------|------------|--|--|
| Transporte Selección de póliza madre |         |                  |                              |            |                    |            |  |  |
| - Nro. Póliza<br>18259               |         | - Razón S        | Social                       |            | – Identificación – |            |  |  |
|                                      |         |                  |                              |            | Filtra             | - Am       |  |  |
| Nro. Póliza                          |         | F                | tazón Social                 |            | Identificación     | Acciones   |  |  |
| 18259                                |         | COFERREC COMPAÑI | A FERRETERA ECUATORIANA S.A. |            | 1792337046001      | Q          |  |  |

Para ingresar al detalle de la póliza madre filtrada, presionar el ícono de la lupa "Ver Detalle", situado en la columna "Acciones" (sector derecho de la pantalla).

| ORIENTE<br>SEGUROS     | Bandeja    | Vinculación / Calificación     | Consultas       | Transporte | Autoservicios    | <b>4</b> 🕞  |
|------------------------|------------|--------------------------------|-----------------|------------|------------------|-------------|
| Transporte Se          | lección de | póliza madre                   |                 |            |                  |             |
| – Nro. Póliza<br>18259 |            | - Razón Social                 |                 |            | - Identificación |             |
|                        |            |                                |                 |            | Filtrar          |             |
| Nro. Póliza            |            | Razón Social                   |                 |            | Identificación   | Acciones    |
| 18259                  |            | COFERREC COMPAÑIA FERRETERA EC | CUATORIANA S.A. |            | 1792337046001    | alm         |
|                        |            |                                |                 |            |                  | Ver Detalle |

Al presionar "Ver Detalle", accederá a la información completa de la "Póliza Madre": datos generales, coberturas, deducibles, tasa, límite por embarque.

| SEGUROS                                         |                                        |                             |                              |                   |
|-------------------------------------------------|----------------------------------------|-----------------------------|------------------------------|-------------------|
| Transporte Detalle de póliz                     | a madre                                |                             |                              |                   |
| Razón Social: ORIENTE SEGUROS S.A               |                                        |                             |                              |                   |
| Tipo de Documento: RUC                          | Número: 1788291183784                  |                             |                              |                   |
| Nro. Póliza: 18197                              | Nro. Endoso: 0                         |                             | Fecha de emisión de póliza r | nadre: 31/08/2018 |
| Prima minima por aplicación: \$ 25.00           | Tipo de mercaderia: MERCA              | ADERIAS PROPIAS DEL GIRO D  | DEL NEGOCIO,                 |                   |
| Información de cobertura                        |                                        |                             |                              |                   |
| Cobertura: Todo Riesgo                          |                                        |                             |                              |                   |
| Todo Riesgo de Daños, de acuerdo a las Condicio | ones Generales de la póliza, incluyend | o 60 días de permanencia en | el Recinto Aduanero.         |                   |
| Deducibles:                                     |                                        |                             |                              |                   |
| DEDUCIBLE LIVIANO TODO RIESGO: 1.00 % del       | Valor del Siniestro ,mínimo 10.00 % d  | el Valor Asegurado no menor | r de \$ 200.00               |                   |
| OTROS EVENTOS: 20.00 % del Valor del Siniestr   | o ,mínimo 30.00 % del Valor Asegurad   | o no menor de \$ 900.00     |                              |                   |
| Tasa: 0.55 %                                    |                                        |                             |                              |                   |
| Límite por embarque: 150,000.00                 |                                        |                             |                              |                   |
| Cobertura: LAP + Robo                           |                                        |                             |                              |                   |
| Libre de Avería Particular (L.A.P) más Robo.    |                                        |                             |                              |                   |
| Deducibles:                                     |                                        |                             |                              |                   |
| DEDUCIBLE LIVIANO TODO RIESGO: 1.00 % del       | Valor del Siniestro ,mínimo 10.00 % d  | el Valor Asegurado no menor | de \$ 200.00                 |                   |
| OTROS EVENTOS: 20.00 % del Valor del Siniestr   | o ,mínimo 30.00 % del Valor Asegurad   | o no menor de \$ 900.00     |                              |                   |
| Tasa: 0.55 %                                    |                                        |                             |                              |                   |
| Límite por embarque: 150,000.00                 |                                        |                             |                              |                   |
| Cobertura: LAP + Robo                           |                                        |                             |                              |                   |
| Libre de Avería Particular (L.A.P) más Robo.    |                                        |                             |                              |                   |
| Deducibles:                                     |                                        |                             |                              |                   |
|                                                 |                                        |                             |                              |                   |
| DEDUCIBLE LIVIANO TODO RIESGO: 1.00 % del       | Valor del Siniestro ,mínimo 10.00 % d  | el Valor Asegurado no menor | r de \$ 200.00               |                   |

Así mismo se desplegará el listado de aplicaciones generadas y la opción de "Nueva Aplicación".

| Aplicaciones       |         |                    |                 |             |          | Mueva Aplicación |
|--------------------|---------|--------------------|-----------------|-------------|----------|------------------|
| Nº de aplicación Q | Versión | Fecha de emisión Q | Valor asegurado | Prima total | Estado Q | Acciones         |
| 00010              | 37439   | 22/01/2019         | 103.00          | 29.66       | VIGENTE  | 📥 Q 🚢 🗙 🕙        |
| 00009              | 37442   | 20/01/2019         | 36,500.00       | 106.77      | ENDOSADA | ۹ 🗙              |
| 00009              | 37435   | 20/01/2019         | 36,500.00       | 106.77      | VIGENTE  | 📩 Q 🗙 🕙          |
| 00008              | 37431   | 20/01/2019         | 50,000.00       | 175.16      | VIGENTE  | 📩 Q 🛛 🗙 🕙        |
| 00008              | 37432   | 20/01/2019         | 50,000.00       | 175.16      | ENDOSADA | 🖶 Q 🗙            |
| 00007              | 37429   | 20/01/2019         | 50,000.00       | 175.16      | VIGENTE  | 🔺 🔒 🔍  🗶 🕙       |
| 00007              | 37430   | 20/01/2019         | 50,000.00       | 175.16      | ENDOSADA | 🖶 Q 🗙            |
| 00006              | 37426   | 20/01/2019         | 50,000.00       | 146.05      | BAJA     | ٩                |
| 00006              | 37427   | 20/01/2019         | 50,000.00       | 146.05      | BAJA     | Q.               |
| 00006              | 37428   | 20/01/2019         | 50,000.00       | 146.05      | BAJA     | ٩                |
|                    |         |                    | (1 of 2) 《 H 1  | z M ≫ 10    |          |                  |

Volver

# 2.1 Transporte - Nueva Aplicación

Al ingresar a la opción de nueva aplicación, se desplegarán los campos que deben ser llenados para la generación de la nueva aplicación:

| ORIENTE Bank                     | deja Transporte | Vinculacion / Calificacion | Autoservicio | o 🎴 BROKER 🕞                                     |
|----------------------------------|-----------------|----------------------------|--------------|--------------------------------------------------|
| Transporte Nueva A               | Aplicación      |                            |              |                                                  |
| Nro. Póliza:                     |                 |                            |              | 18259                                            |
| Información de General           |                 |                            |              |                                                  |
| Fecha de Emisión *<br>01/02/2019 | – Fecha Vigen   | icia Desde *               |              |                                                  |
| Origen *                         | - Destino *     |                            | •            | - Anuncionado para el dia                        |
| Medio de transporte *            | - Consignado    | a                          |              | - Marca                                          |
| _ Nro                            | Peso Bruto (    | (kg.)                      |              | Cantidad de bultos                               |
| Información de Cobertura         |                 |                            |              |                                                  |
| Cobertura *                      | Tasa *          |                            |              | Limite de Embarque *                             |
| Información de Contenido         |                 |                            |              |                                                  |
| – Contenido * –                  |                 |                            |              | <ul> <li>Número de pedido o Factura *</li> </ul> |
| Nota de pedido o Factura         |                 |                            |              |                                                  |
| + Seleccionar                    |                 |                            |              |                                                  |
| Información de Sumas             |                 |                            |              |                                                  |
| Suma Asegurada:                  | *               |                            |              |                                                  |
| Flete:                           |                 |                            |              |                                                  |
| Gastos Adicionales:              | 96              | Hasta %1                   | 0.00         |                                                  |
| Sobre seguro:                    | - %             | Hasta %5                   | i.00         |                                                  |
| Valor Asegurado Total:           | •               |                            |              | Calcular Prima                                   |
| Información de Prima             |                 |                            |              |                                                  |
| Prima Neta:                      | •               |                            |              |                                                  |
| Prima Total:                     | *               |                            |              |                                                  |
| Observaciones                    |                 |                            |              |                                                  |
| Observaciones                    |                 |                            |              |                                                  |
|                                  |                 |                            |              |                                                  |
| Cancelar                         |                 |                            |              | Aceptar                                          |

Completar la información:

- General
- Cobertura
- Contenido
- Sumas
- Prima

NOTA: Los campos marcados con un asterisco de color rojo, son de carácter obligatorio.

#### • Información General:

| ORIENTE<br>Seguros               | Bandeja        | Transporte | Vinculacion/Calificacion | Autoservi | io                          | 🔺 BROKER 🕞 |
|----------------------------------|----------------|------------|--------------------------|-----------|-----------------------------|------------|
| Transporte N                     | ueva Aplicacio | ón         |                          |           |                             |            |
| Nro. Póliza:                     |                |            |                          |           |                             | 18259      |
| Información de General           |                |            |                          |           |                             |            |
| Fecha de Emisión *<br>01/02/2019 |                | - Fecha    | Vigencia Desde *         |           |                             |            |
| - Origen *                       |                | ▼ Destin   | o *                      | -         | – Anuncionado para el dia – |            |
| Medio de transporte *            |                | - Consig   | nado a                   |           | - Marca                     |            |
| - Nro                            |                | - Peso B   | iruto (kg.)              |           | - Cantidad de bultos        |            |

- Fecha de Emisión: información autocompletada, detalla la fecha en la que se esté operando.

- Fecha Vigencia Desde: deberá ser seleccionada en función a la fecha en la que se require que inicie la vigencia de la aplicación.

- Origen: tendrá dos opciones:
- 1. Escojer el origen predetermiando en la lista desplegable.
- 2. Seleccionar la opción "Otro" que habilitará los campos para seleccionar el País e ingresar el Puerto.

| Información de General           |                        |                             |
|----------------------------------|------------------------|-----------------------------|
| Fecha de Emisión *<br>22/01/2019 | Fecha Vigencia Desde * |                             |
| Origen *                         | Destino *              | – Anuncionado para el dia – |
| Ingrese otro Origen:             | Pais*                  | Puerto *                    |

- Destino: opción predefinida "Bodegas del Asegurado".

- Anunciado para el día: fecha que deberá ser seleccionada en función al arribo de la carga.

- Medio de transporte: deberá escoger entre la opciones colocadas en la lista desplegable:

marítimo, aéreo, terrestre. Colocar el medio de transporte principal.

- Los campos: Consigando a, Marca, Número, Peso Bruto (kg.), cantidad de bultos, no son obligatorios, sin embargo podrá ingresar la información de acuerdo a la necesidad.

### • Información de Cobertura:

- Cobertura: el campo desplegará las coberturas parametrizadas en la póliza madre, seleccionar la que require en función a su necesidad.

- Al seleccionar la "Cobertura" requerida, automáticamente se mostrará la "tasa" aplicable, el "Límite por Embarque" y se detallarán los deducibles correspondientes.

#### • Información de Contenido:

- Contenido: Deberá especificar la mercadería a transportar.

- Número de pedido o factura: deberá especificar el número de pedido o factura correspondiente a la aplicación, contando además con la posibilidad de adjuntar el archivo correspondiente.

#### • Información de Sumas:

- Suma Asegurada: ingresar el valor del embarque que corresponde a la suma asegurada.

- Flete: ingresar el valor de flete correspondiente al embarque, este campo no es obligatorio.

- Los rubros de "gastos adicionales" y "sobreseguro" se reflejarán automáticamente conforme parametrización de la póliza madre correspondiente.

- Valor asegurado total: este campo se calculará automáticamente en función a los datos ingresados en los campos detallados anteriormente.

NOTA: En los casos en que el monto de la Suma Asegurada sea mayor al Límite de Embarque, la aplicación pasará a una instancia de verificación interna en Oriente Seguros, notificando al usuario vía email el resultado de la misma.

#### • Información de Prima:

- Sobre la base de los montos que se han registrado en la "Información de Suma" y datos registrados en etapas anteriores se calculará la "Prima Neta" y "Prima Total", para esto presionar el botón "Calcular Prima".

#### Información de Sumas

| Suma Asegurada:        | *             |              |                |
|------------------------|---------------|--------------|----------------|
| Flete:                 |               |              |                |
| Gastos Adicionales:    | 5             | Hasta %10.00 |                |
| Sobre seguro:          | <sup>36</sup> | Hasta %5.00  |                |
| Valor Asegurado Total: | •             |              | Calcular Prima |
| Información de Prima   |               |              |                |
| Prima Neta:            | •             |              |                |
| Prima Total:           | •             |              |                |

#### • Observaciones:

- Podrá ingresar las notas que se consideren pertinentes y relevantes.

A manera de resumen a continuación, podrá ver una imagen que mostrará lo explicado recientemente:

| Transporte Nueva                                                                                                    | Anlicación                                                   |                                                              |                                                        |                          |                                                             |                |
|----------------------------------------------------------------------------------------------------|--------------------------------------------------------------|--------------------------------------------------------------|--------------------------------------------------------|--------------------------|-------------------------------------------------------------|----------------|
|                                                                                                    | Αριισασιοτη                                                  |                                                              |                                                        |                          |                                                             |                |
| Nro. Póliza:                                                                                                    |                                                              |                                                              |                                                        |                          |                                                             | 18197          |
| Información de General                                                                                                    |                                                              |                                                              |                                                        |                          |                                                             |                |
| Fecha de Emisión *<br>29/11/2018                                                                                                    | [                                                            | Fecha Vigencia Desde *<br>12/11/2018                         |                                                        |                          |                                                             |                |
| Origen *<br>OTRO                                                                                                    | -                                                            | Destino *                                                    | DO                                                     | -                        | Anuncionado para el dia *<br>15/11/2018                     |                |
|                                                                                                    |                                                              | 2-10 *                                                       |                                                        |                          | Puerte *                                                    |                |
| Ingrese otro Origen:                                                                                                    |                                                              | ECUADOR                                                      |                                                        | •                        | PUERTO DE GUAYAQUIL                                         |                |
| - Medio de transporte *                                                                                                    |                                                              | Consignado a                                                 |                                                        |                          | Marca — XXX                                                 |                |
| - Nro                                                                                                    |                                                              | Peso Bruto (kg.)                                             |                                                        |                          | Cantidad de bultos                                          |                |
| 1234                                                                                                    | 1                                                            | <g 11,00<="" td=""><td></td><td></td><td>2</td><td></td></g> |                                                        |                          | 2                                                           |                |
| Información de Cobertura                                                                                                    |                                                              |                                                              |                                                        |                          | Limito do Embarque *                                        |                |
| Todo Riesgo                                                                                                    | -                                                            | ).55%                                                        |                                                        |                          | \$ 150,000.00                                               |                |
| Deducibles:<br>DEDUCIBLE LIVIANO TODO RIESG<br>OTROS EVENTOS: 20.00 % del Va<br>Información de Contenido<br>Contenido *<br>INDUMENTARIA TEXTIL<br>Nota de pedido o Factura                                                                                                    | O: 1.00 % del Valor del S<br>lor del Siniestro ,mínimo 3     | iniestro ,mínimo 10.00 %<br>80.00 % del Valor Asegur         | 6 del Valor Asegura<br>ado no menor de                 | sdo no meno<br>\$ 900.00 | or de \$ 200.00<br>Número de pedido o Factura * —<br>1234   |                |
| Deducibles:<br>DEDUCIBLE LIVIANO TODO RIESG<br>OTROS EVENTOS: 20.00 % del Vai<br>Información de Contenido<br>Contenido *<br>INDUMENTARIA TEXTIL<br>Nota de pedido o Factura<br><b>+</b><br>Seleccional                                                                                                    | O: 1.00 % del Valor del S<br>lor del Siniestro ,mínimo 3     | iniestro ,mínimo 10.00 %<br>80.00 % del Valor Asegur         | ó del Valor Asegura<br>ado no menor de                 | ado no meno<br>\$ 900.00 | or de \$ 200.00<br>Número de pedido o Factura* —<br>1234    |                |
| Deducibles:<br>DEDUCIBLE LIVIANO TODO RIESG<br>OTROS EVENTOS: 20.00 % del Val<br>Información de Contenido<br>Contenido*<br>INDUMENTARIA TEXTIL<br>Nota de pedido o Factura<br><b>+</b> Seleccional<br>Información de Sumas                                                                                                    | O: 1.00 % del Valor del S<br>lor del Siniestro ,mínimo S     | iniestro ,mínimo 10.00 %<br>80.00 % del Valor Asegur         | ó del Valor Asegura<br>ado no menor de                 | sdo no meno<br>\$ 900.00 | or de \$ 200.00<br>• Número de pedido o Factura * —<br>1234 |                |
| Deducibles:<br>DEDUCIBLE LIVIANO TODO RIESG<br>OTROS EVENTOS: 20.00 % del Va<br>Información de Contenido<br>Contenido *<br>INDUMENTARIA TEXTIL<br>Nota de pedido o Factura<br><b>+</b> Seleccional<br>Información de Sumas<br>Suma Asegurada:                                                                                                    | O: 1.00 % del Valor del S<br>lor del Siniestro ,mínimo 3     | iniestro ,mínimo 10.00 %<br>80.00 % del Valor Asegur         | 6 del Valor Asegura<br>ado no menor de                 | ado no meno<br>\$ 900.00 | or de \$ 200.00<br>• Número de pedido o Factura *<br>1234   |                |
| Deducibles:<br>DEDUCIBLE LIVIANO TODO RIESG<br>OTROS EVENTOS: 20.00 % del Va<br>Información de Contenido<br>Contenido *<br>INDUMENTARIA TEXTIL<br>Nota de pedido o Factura<br><b>+</b> Seleccional<br>Información de Sumas<br>Suma Asegurada:<br>Flete:                                                                                                    | O: 1.00 % del Valor del S<br>lor del Siniestro ,mínimo 3     | iniestro ,mínimo 10.00 %<br>80.00 % del Valor Asegur         | 6 del Valor Asegura                                    | sdo no meno<br>\$ 900.00 | or de \$ 200.00<br>• Número de pedido o Factura *           |                |
| Deducibles:<br>DEDUCIBLE LIVIANO TODO RIESG<br>OTROS EVENTOS: 20.00 % del Va<br>Información de Contenido<br>Contenido *<br>INDUMENTARIA TEXTIL<br>Nota de pedido o Factura<br><b>+</b> Selecciona<br>Información de Sumas<br>Suma Asegurada:<br>Flete:<br>Gastos Adicionales:                                                                                                    | O: 1.00 % del Valor del S<br>lor del Siniestro ,mínimo 3     | inlestro ,mínimo 10.00 %<br>30.00 % del Valor Asegur         | 6 del Valor Asegura<br>ado no menor de                 | sdo no meno<br>\$ 900.00 | or de \$ 200.00<br>• Número de pedido o Factura *           |                |
| Deducibles:<br>DEDUCIBLE LIVIANO TODO RIESG<br>OTROS EVENTOS: 20.00 % del Va<br>Información de Contenido<br>Contenido *<br>INDUMENTARIA TEXTIL<br>Nota de pedido o Factura<br><b>+</b> Selecciona<br>Información de Sumas<br>Suma Asegurada:<br>Flete:<br>Gastos Adicionales:<br>Sobre seguro:                                                                                                    | O: 1.00 % del Valor del S<br>lor del Siniestro ,mínimo S     | iniestro ,mínimo 10.00 %<br>80.00 % del Valor Asegur         | 6 del Valor Asegura<br>ado no menor de<br>             | sdo no meno<br>\$ 900.00 | or de \$ 200.00<br>• Número de pedido o Factura *           |                |
| Deducibles:<br>DEDUCIBLE LIVIANO TODO RIESG<br>OTROS EVENTOS: 20.00 % del Val<br>Información de Contenido<br>Contenido *<br>INDUMENTARIA TEXTIL<br>Nota de pedido o Factura<br><b>+</b> Seleccional<br>Información de Sumas<br>Suma Asegurada:<br>Flete:<br>Gastos Adicionales:<br>Sobre seguro:<br>Valor Asegurado Total:                                                                        | O: 1.00 % del Valor del S<br>lor del Siniestro ,mínimo S     | iniestro ,mínimo 10.00 %<br>30.00 % del Valor Asegur         | 6 del Valor Asegura<br>ado no menor de<br>Hasta %10.00 | ado no meno<br>\$ 900.00 | or de \$ 200.00<br>• Número de pedido o Factura *<br>1234   | alcular Prima  |
| Deducibles:<br>DEDUCIBLE LIVIANO TODO RIESG<br>OTROS EVENTOS: 20.00 % del Val<br>Información de Contenido<br>Contenido *<br>INDUMENTARIA TEXTIL<br>Nota de pedido o Factura<br><b>+</b> Seleccional<br>Información de Sumas<br>Suma Asegurada:<br>Flete:<br>Gastos Adicionales:<br>Sobre seguro:<br>Valor Asegurado Total:<br>Información de Prima                                                | O: 1.00 % del Valor del S<br>lor del Siniestro ,mínimo S     | iniestro ,mínimo 10.00 %<br>30.00 % del Valor Asegur         | 6 del Valor Asegura<br>ado no menor de<br>Hasta %10.00 | ado no meno<br>\$ 900.00 | or de \$ 200.00<br>• Número de pedido o Factura *<br>1234   | alcular Prima  |
| Deducibles:<br>DEDUCIBLE LIVIANO TODO RIESG<br>OTROS EVENTOS: 20.00 % del Val<br>Información de Contenido<br>Contenido *<br>INDUMENTARIA TEXTIL<br>Nota de pedido o Factura<br><b>+</b> Selecciona<br>Información de Sumas<br>Suma Asegurada:<br>Flete:<br>Gastos Adicionales:<br>Sobre seguro:<br>Valor Asegurado Total:<br>Información de Prima<br>Prima Neta:                                  | O: 1.00 % del Valor del S<br>lor del Siniestro ,mínimo S     | iniestro ,mínimo 10.00 %<br>30.00 % del Valor Asegur         | 6 del Valor Asegura<br>ado no menor de<br>Hasta %10.00 | ado no meno<br>\$ 900.00 | or de \$ 200.00  Número de pedido o Factura *               | alcular Prima  |
| Deducibles:<br>DEDUCIBLE LIVIANO TODO RIESG<br>OTROS EVENTOS: 20.00 % del Va<br>Información de Contenido<br>Contenido *                                                                                                    | O: 1.00 % del Valor del S<br>lor del Siniestro ,mínimo S<br> | iniestro ,mínimo 10.00 %<br>30.00 % del Valor Asegur         | 6 del Valor Asegura<br>ado no menor de<br>Hasta %10.00 | ado no meno<br>\$ 900.00 | or de \$ 200.00  Número de pedido o Factura *               | Calcular Prima |
| Deducibles:<br>DEDUCIBLE LIVIANO TODO RIESG<br>OTROS EVENTOS: 20.00 % del Va<br>Información de Contenido<br>Contenido *                                                                                                    | O: 1.00 % del Valor del S<br>lor del Siniestro ,mínimo S     | inlestro ,mínimo 10.00 %<br>30.00 % del Valor Asegur         | 6 del Valor Asegura<br>ado no menor de<br>Hasta %10.00 | ado no meno<br>\$ 900.00 | or de \$ 200.00  Número de pedido o Factura *               | Calcular Prima |
| Deducibles:<br>DEDUCIBLE LIVIANO TODO RIESG<br>DTROS EVENTOS: 20.00 % del Va<br>Información de Contenido<br>Contenido *<br>INDUMENTARIA TEXTIL<br>Nota de pedido o Factura<br><b>+</b> Seleccional<br>Información de Sumas<br>Suma Asegurada:<br>Flete:<br>Gastos Adicionales:<br>Sobre seguro:<br>Valor Asegurado Total:<br>Información de Prima<br>Prima Neta:<br>Prima Total:<br>Observaciones | O: 1.00 % del Valor del S<br>lor del Siniestro ,mínimo S<br> | iniestro ,mínimo 10.00 %<br>30.00 % del Valor Asegur         | 6 del Valor Asegura<br>ado no menor de<br>             | ado no meno<br>\$ 900.00 | or de \$ 200.00  Número de pedido o Factura* — 1234         | Calcular Prima |

Al presionar el botón "Aceptar", se solicitará la "confirmación de la Prima", especificando los valores correspondientes a la "Prima Neta" y "Prima Total". Para generar la aplicación, presionar el botón "Aceptar", caso contrario se deberá escoger "Cancelar", regresando al paso anterior.

| Flete:                 | \$ 300.00       |                                                               |
|------------------------|-----------------|---------------------------------------------------------------|
| Gastos Adicionales:    | \$ 100,000.00   | Confirmar Prima 🗙                                             |
| Sobre seguro:          | \$ 100,000.00   | Estimado Usuario, Los valores de prima<br>son los siguientes: |
| Valor Asegurado Total: | \$ 1,200,300.00 | Prima Neta: \$ 6,551.65                                       |
| Información de Prima   |                 | Prima Total: \$ 7,687.93                                      |
| Prima Neta:            | \$ 6,551.65     | Cancelar Aceptar                                              |
| Prima Total:           | \$ 7,687.93     |                                                               |
| Observaciones          |                 |                                                               |

Para poder imprimir la aplicación generada, seleccionar "Imprimir".

| Flete:                 |           |         | • |                                            |
|------------------------|-----------|---------|---|--------------------------------------------|
| Gastos Adicionales:    | \$ 2.00   |         |   | Póliza 18259 con número de<br>Endoso 37439 |
| Sobre seguro:          | \$ 1.00   |         |   |                                            |
| Valor Asegurado Total: | \$ 103.00 |         |   |                                            |
| Información de Prima   |           |         |   |                                            |
| Prima Neta:            | \$ 24.50  |         |   |                                            |
| Prima Total:           | \$ 29.66  |         |   |                                            |
| Observaciones          |           |         |   |                                            |
| Observaciones          |           |         |   |                                            |
|                        |           |         |   |                                            |
|                        |           |         |   |                                            |
| Volver                 | In        | nprimir |   |                                            |
|                        |           | $\sim$  |   |                                            |

Al presionar imprimir, se generará el PDF de la aplicación.

| La siguiente merc                                                                                                    | se declar | APLICA<br>DE  | CIÓN DE SEGURO<br>TRANSPORTE<br>n a la PÓLIZA de TRANSPORTE N°<br>UAYAQUIL baeta BODE | PÓLIZA N°. 18259<br>APLICACIÓN N°. 00011<br>COFERREC COMPAÑIA FERRETERA<br>18259<br>emitida a favor deECUATORIANA S.A.<br>GAS DEL ASEGURADO sobre el.<br>MARÍTIMO |                                                                        |               |                                                                                            |                                                                                                    |
|----------------------------------------------------------------------------------------------------|-----------|---------------|---------------------------------------------------------------------------------------|----------------------------------------------------------------------------------------------------|------------------------------------------------------------------------|---------------|--------------------------------------------------------------------------------------------|----------------------------------------------------------------------------------------------------|
| de                                                                                                    |           | anuncia       | do para el día                                                                        | 14-02-2019 consignada a .                                                                                                    | ALEJAND                                                                | RO            | Lugar y F                                                                                  | Fecha QUITO, 08-02-2019                                                                                                    |
| MARCA                                                                                                    | N°.       | PESO<br>BRUTO | CANTIDAD<br>BULTOS                                                                    | CONTENIDO                                                                                                    | VALOR<br>ASEGURADO                                                     | %             | PRIMAS                                                                                     | OBSERVACIONES                                                                                                    |
| xxx                                                                                                    | 1234      | 11.0          | 2                                                                                     | INDUMENTARIA TEXTIL según N°.<br>de pedido: 1234<br>Flete:<br>Gastos Adicionales:<br>Sobreseguro:<br>Suma Asegurada Total:                                        | \$60,000.00<br>\$300.00<br>\$100,000.00<br>\$20,000.00<br>\$180,300.00 | TASA<br>0.25% | PRIMA           NETA           \$441.73           PRIMA           TOTAL           \$525.19 | COBERTURA: Todo Riesgo<br>DEDUCIBLE<br>OTROS EVENTOS: 30.00% del Valor del<br>Siniestro, mínimo 3.00 % del Valor Asegurado no<br>menor de \$ 300.00<br>ROBO: 20.00% del Valor del Siniestro, mínimo<br>2.00 % del Valor Asegurado no menor de \$<br>200.00<br>TRANSPORTE NOCTURNO: 10.00% del Valor<br>del Siniestro, mínimo 1.50 % del Valor Asegurado<br>no menor de \$ 100.00 |
| PRIMA<br>TOTAL<br>TOTAL<br>S525.19       del Siniestro, minimo 1.50 % del Valor Asegurado<br>no menor de \$ 100.00         Embarcado por: |           |               |                                                                                       |                                                                                                    |                                                                        |               |                                                                                            |                                                                                                    |

Una vez impresa la aplicación, podrá volver a la pantalla que despliega el total de aplicaciones generadas presionando el botón "Volver".

Una vez impresa la aplicación, podrá volver a la pantalla que despliega el total de aplicaciones generadas presionando el botón "Volver".

| Información de Sumas   |           |  |
|------------------------|-----------|--|
| Suma Asegurada:        | \$ 100.00 |  |
| Flete:                 |           |  |
| Gastos Adicionales:    | \$ 2.00   |  |
| Sobre seguro:          | \$ 1.00   |  |
| Valor Asegurado Total: | \$ 103.00 |  |
| Información de Prima   |           |  |
| Prima Neta:            | \$ 24.50  |  |
| Prima Total:           | \$ 29.66  |  |
| Observaciones          |           |  |
| Observaciones          |           |  |
|                        |           |  |
| Volver                 |           |  |

# 2.2 Transporte - Acciones en una aplicación

Dentro del listado de aplicaciones, se podrá visualizar en la columna de "Acciones" requerimientos adicionales que se puede ejecutar con una aplicación (dependiendo del estado en que las mismas se encuentren):

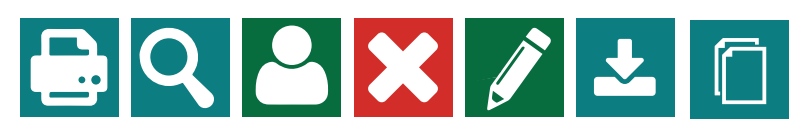

De izquierda a derecha:

- Imprimir
- Ver detalle
- Endosar Beneficiario
- Solicitud de Anulación
- Editar
- Solicitar original
- Imprimir copia

NOTA: En los casos en que figure el siguiente (cono 🗥 antes de los (conos mencionados recientemente, éste indicará que se encuentra pendiente la descarga de dicha aplicación.

La imagen presente a continuación, detalla un ejemplo de acciones presentes en un listado de aplicaciones:

| Aplicaciones       |         |                    |                 |             | que pueden<br>ejecutarse<br>en las<br>aplicaciones | + Nueva Aplicación |
|--------------------|---------|--------------------|-----------------|-------------|----------------------------------------------------|--------------------|
| N° de aplicación Q | Versión | Fecha de emisión 🔍 | Valor asegurado | Prima total | Estau                                              | Acciones           |
| 00010              | 37439   | 22/01/2019         | 103.00          | 29.66       | VIGENTE                                            | ° 🕹 Q 🚨 🗙 🕙        |
| 00009              | 37442   | 20/01/2019         | 36,500.00       | 106.77      | ENDOSADA                                           | Q 🗙                |
| 00009              | 37435   | 20/01/2019         | 36,500.00       | 106.77      | VIGENTE                                            | 📥 Q 🗙 🖄            |
| 00008              | 37431   | 20/01/2019         | 50,000.00       | 175.16      | VIGENTE                                            | 🛓 Q 🗙 🖄            |
| 00008              | 37432   | 20/01/2019         | 50,000.00       | 175.16      | ENDOSADA                                           | <b>⊖ Q X</b>       |
| 00007              | 37429   | 20/01/2019         | 50,000.00       | 175.16      | VIGENTE                                            | A 🔒 Q 🗙 🖄          |
| 00007              | 37430   | 20/01/2019         | 50,000.00       | 175.16      | ENDOSADA                                           | <b>⊖ Q X</b>       |
| 00006              | 37426   | 20/01/2019         | 50,000.00       | 146.05      | BAJA                                               | ٩                  |
| 00006              | 37427   | 20/01/2019         | 50,000.00       | 146.05      | BAJA                                               | ٩                  |
| 00006              | 37428   | 20/01/2019         | 50,000.00       | 146.05      | BAJA                                               | ٩                  |
|                    |         |                    | (1 of 2) 《 H 1  | z № ≫ 10    |                                                    |                    |

# 2.2.1 Imprimir

Al presionar el botón "Imprimir" se podrá ingresar al detalle de la aplicación, en la misma presionar el botón "Imprimir" situado en el sector inferior de la pantalla, lo cual permitirá generar el PDF de la aplicación realizada.

| Transporte Detall                                                                                                    | e de aplicación                                                                                                    |                                                                          |                                        |                                                             |       |
|----------------------------------------------------------------------------------------------------|----------------------------------------------------------------------------------------------------|--------------------------------------------------------------------------|----------------------------------------|-------------------------------------------------------------|-------|
| Nro. Póliza:                                                                                                    |                                                                                                    | 18197 Númer                                                              | o de Aplicación:                       |                                                             | 00038 |
| Información de General                                                                                                    |                                                                                                    |                                                                          |                                        |                                                             |       |
| Fecha de Emisión<br>25/11/2018                                                                                                    |                                                                                                    | Fecha Vigencia Desde<br>26/11/2018                                       |                                        |                                                             |       |
| Origen<br>ECUADOR, PANAMA                                                                                                    |                                                                                                    | Destino<br>BODEGAS DEL ASEGURADO                                         |                                        | Anuncionado para el dia<br>01/11/2018                       |       |
| Medio de Transporte<br>MARÍTIMO                                                                                                    |                                                                                                    | Consignado a                                                             |                                        | Marca                                                       |       |
| Nro.                                                                                                    |                                                                                                    | Peso Bruto (kg.)                                                         |                                        | Cantidad de bultos                                          |       |
| Información de Cobertura                                                                                                    |                                                                                                    |                                                                          |                                        |                                                             |       |
| Cobertura                                                                                                    |                                                                                                    | Tasa<br>0.55%                                                            |                                        | Limite de Embarque<br>\$ 150,000.00                         |       |
| Deducibles:<br>DEDUCIBLE LIVIANO TODO RIESO<br>OTROS EVENTOS: 20.00 % del Va<br>Información de Contenido                                                                                                    | GO: 1.00 % del Valor del S<br>alor del Siniestro ,mínimo                                                                                                    | iniestro ,mínimo 10.00 % del Valor<br>30.00 % del Valor Asegurado no me  | Asegurado no meno<br>enor de \$ 900.00 | or de \$ 200.00                                             |       |
| Deducibles:<br>DEDUCIBLE LIVIANO TODO RIESO<br>OTROS EVENTOS: 20.00 % del Va<br>Información de Contenido<br>Contenido<br>CONTENIDO                                                                                                    | GO: 1.00 % del Valor del S<br>alor del Siniestro ,mínimo                                                                                                    | Siniestro ,mínimo 10.00 % del Valor<br>30.00 % del Valor Asegurado no me | Asegurado no meno                      | or de \$ 200.00<br>Número de pedido o Factura<br>1234567ASD |       |
| Deducibles:<br>DEDUCIBLE LIVIANO TODO RIES(<br>OTROS EVENTOS: 20.00 % del Va<br>Información de Contenido<br>Contenido<br>CONTENIDO<br>Información de Sumas                                                                                                    | 50: 1.00 % del Valor del S<br>alor del Siniestro ,mínimo<br>\$ 100,000.00                                                                                                    | iiniestro ,minimo 10.00 % del Valor<br>30.00 % del Valor Asegurado no me | Asegurado no meno                      | or de \$ 200.00<br>Número de pedido o Factura<br>1234567ASD |       |
| Deducibles:<br>DEDUCIBLE LIVIANO TODO RIES(<br>OTROS EVENTOS: 20.00 % del Va<br>Información de Contenido<br>Contenido<br>CONTENIDO<br>Información de Sumas<br>Suma Asegurada:<br>Flete:                                                                                                    | 50: 1.00 % del Valor del S<br>alor del Siniestro ,mínimo<br>\$ 100,000.00<br>\$ 1,234.00                                                                                                    | iiniestro ,minimo 10.00 % del Valor<br>30.00 % del Valor Asegurado no me | Asegurado no meno                      | or de \$ 200.00<br>Número de pedido o Factura<br>1234567ASD |       |
| Deducibles:<br>DEDUCIBLE LIVIANO TODO RIES(<br>OTROS EVENTOS: 20.00 % del Va<br>Información de Contenido<br>Contenido<br>CONTENIDO<br>Información de Sumas<br>Suma Asegurada:<br>Flete:<br>Gastos Adicionales:                                                                                                   | 50: 1.00 % del Valor del S<br>alor del Siniestro ,mínimo<br>\$ 100,000.00<br>\$ 1,234.00<br>\$ 123.00                                                                                       | siniestro ,mínimo 10.00 % del Valor<br>30.00 % del Valor Asegurado no me | Asegurado no meno                      | or de \$ 200.00<br>Número de pedido o Factura<br>1234567ASD |       |
| Deducibles:<br>DEDUCIBLE LIVIANO TODO RIESO<br>OTROS EVENTOS: 20.00 % del Va<br>Información de Contenido<br>Contenido<br>CONTENIDO<br>Información de Sumas<br>Suma Asegurada:<br>Flete:<br>Gastos Adicionales:<br>Sobre seguro:                                                                                  | 50: 1.00 % del Valor del S<br>alor del Siniestro ,mínimo<br>\$ 100,000.00<br>\$ 1,234.00<br>\$ 123.00<br>\$ 123.00                                                                          | Siniestro ,mínimo 10.00 % del Valor<br>30.00 % del Valor Asegurado no me | Asegurado no meno                      | or de \$ 200.00<br>Número de pedido o Factura<br>1234567ASD |       |
| Deducibles:<br>DEDUCIBLE LIVIANO TODO RIESO<br>OTROS EVENTOS: 20.00 % del Va<br>Información de Contenido<br>Contenido<br>CONTENIDO<br>Información de Sumas<br>Suma Asegurada:<br>Flete:<br>Gastos Adicionales:<br>Sobre seguro:<br>Valor Asegurado Total:                                                        | 50: 1.00 % del Valor del S<br>alor del Siniestro ,mínimo<br>\$ 100,000.00<br>\$ 1,234.00<br>\$ 123.00<br>\$ 123.00<br>\$ 101,480.00                                                         | Siniestro ,mínimo 10.00 % del Valor<br>30.00 % del Valor Asegurado no me | Asegurado no meno                      | or de \$ 200.00<br>Número de pedido o Factura<br>1234567ASD |       |
| Deducibles:<br>DEDUCIBLE LIVIANO TODO RIESO<br>OTROS EVENTOS: 20.00 % del Va<br>Información de Contenido<br>Contenido<br>CONTENIDO<br>Información de Sumas<br>Suma Asegurada:<br>Flete:<br>Gastos Adicionales:<br>Sobre seguro:<br>Valor Asegurado Total:<br>Información de Prima                                | 50: 1.00 % del Valor del S<br>alor del Siniestro ,mínimo<br>\$ 100,000.00<br>\$ 1,234.00<br>\$ 123.00<br>\$ 123.00<br>\$ 101,480.00                                                         | iniestro ,mínimo 10.00 % del Valor<br>30.00 % del Valor Asegurado no me  | Asegurado no meno                      | or de \$ 200.00<br>Número de pedido o Factura<br>1234567ASD |       |
| Deducibles:<br>DEDUCIBLE LIVIANO TODO RIESO<br>OTROS EVENTOS: 20.00 % del Va<br>Información de Contenido<br>Contenido<br>CONTENIDO<br>Información de Sumas<br>Suma Asegurada:<br>Flete:<br>Gastos Adicionales:<br>Sobre seguro:<br>Valor Asegurado Total:<br>Información de Prima<br>Prima Neta:                 | 50: 1.00 % del Valor del S<br>alor del Siniestro ,mínimo<br>\$ 100,000.00<br>\$ 1,234.00<br>\$ 123.00<br>\$ 123.00<br>\$ 101,480.00<br>\$ 101,480.00                                        | iniestro ,mínimo 10.00 % del Valor<br>30.00 % del Valor Asegurado no me  | Asegurado no meno                      | or de \$ 200.00<br>Número de pedido o Factura<br>1234567ASD |       |
| Deducibles:<br>DEDUCIBLE LIVIANO TODO RIESO<br>OTROS EVENTOS: 20.00 % del Va<br>Información de Contenido<br>Contenido<br>CONTENIDO<br>Información de Sumas<br>Suma Asegurada:<br>Flete:<br>Gastos Adicionales:<br>Sobre seguro:<br>Valor Asegurado Total:<br>Información de Prima<br>Prima Neta:<br>Prima Total: | 50: 1.00 % del Valor del S<br>alor del Siniestro ,mínimo<br>\$ 100,000.00<br>\$ 1,234.00<br>\$ 123.00<br>\$ 123.00<br>\$ 123.00<br>\$ 101,480.00<br>\$ 101,480.00<br>\$ 546.98<br>\$ 650.17 | Siniestro ,mínimo 10.00 % del Valor<br>30.00 % del Valor Asegurado no me | Asegurado no meno                      | or de \$ 200.00<br>Número de pedido o Factura<br>1234567ASD |       |

Imprimir

/111

18.

## 2.2.2 Ver Detalle

En este ítem se podrá observar a detalle la información correspondiente a la aplicación.

| Transporte Detall                                                                                                    | e de aplicaciór                                                                                                    | n                                                      |                                         |                                    |                                                            |       |
|----------------------------------------------------------------------------------------------------|----------------------------------------------------------------------------------------------------|--------------------------------------------------------|-----------------------------------------|------------------------------------|------------------------------------------------------------|-------|
| Nro. Póliza:                                                                                                    |                                                                                                    | 1                                                      | 8197 Número d                           | le Aplicación:                     |                                                            | 00038 |
| Información de General                                                                                                    |                                                                                                    |                                                        |                                         |                                    |                                                            |       |
| Fecha de Emisión<br>25/11/2018                                                                                                    |                                                                                                    | Fecha Vigencia Desde<br>26/11/2018                     |                                         |                                    |                                                            |       |
| Origen<br>ECUADOR, PANAMA                                                                                                    |                                                                                                    | Destino<br>BODEGAS DEL ASE                             | GURADO                                  |                                    | Anuncionado para el dia<br>01/11/2018                      |       |
| Medio de Transporte<br>MARÍTIMO                                                                                                    |                                                                                                    | Consignado a                                           |                                         |                                    | Marca                                                      |       |
| Nro.                                                                                                    |                                                                                                    | Peso Bruto (kg.)                                       |                                         |                                    | Cantidad de bultos                                         |       |
| Información de Cobertura                                                                                                    |                                                                                                    |                                                        |                                         |                                    |                                                            |       |
| Cobertura                                                                                                    |                                                                                                    | Tasa<br>0.55%                                          |                                         |                                    | Limite de Embarque<br>\$ 150.000.00                        |       |
| DEDUCIBLE LIVIANO TODO RIESO<br>OTROS EVENTOS: 20.00 % del Va                                                                                                    | 5 <b>O:</b> 1.00 % del Valor d<br>llor del Siniestro ,mínir                                                                                                    | el Siniestro ,mínimo 10<br>no 30.00 % del Valor A      | 0.00 % del Valor As<br>segurado no meno | egurado no meno<br>or de \$ 900.00 | r de \$ 200.00                                             |       |
| DEDUCIBLE LIVIANO TODO RIESO<br>OTROS EVENTOS: 20.00 % del Va<br>Información de Contenido<br>Contenido<br>CONTENIDO                                                                                                    | 50: 1.00 % del Valor d                                                                                                    | el Siniestro ,mínimo 10<br>no 30.00 % del Valor A      | 0.00 % del Valor As<br>segurado no meno | egurado no meno<br>or de \$ 900.00 | r de \$ 200.00<br>Número de pedido o Factura<br>1234567ASD |       |
| DEDUCIBLE LIVIANO TODO RIESO<br>OTROS EVENTOS: 20.00 % del Va<br>Información de Contenido<br>Contenido<br>CONTENIDO<br>Información de Sumas                                                                                                    | 50: 1.00 % del Valor d                                                                                                    | el Siniestro ,mínimo 11<br>no 30.00 % del Valor A      | 0.00 % del Valor As                     | egurado no meno<br>or de \$ 900.00 | r de \$ 200.00<br>Número de pedido o Factura<br>1234567ASD |       |
| DEDUCIBLE LIVIANO TODO RIESO<br>OTROS EVENTOS: 20.00 % del Va<br>Información de Contenido<br>Contenido<br>CONTENIDO<br>Información de Sumas<br>Suma Asegurada:                                                                                                    | 50: 1.00 % del Valor d<br>ilor del Siniestro ,mínir<br>                                                                                                    | el Siniestro ,mínimo 10<br>no 30.00 % del Valor A      | 0.00 % del Valor As<br>segurado no meno | egurado no meno<br>or de \$ 900.00 | r de \$ 200.00<br>Número de pedido o Factura<br>1234567ASD |       |
| DEDUCIBLE LIVIANO TODO RIESO<br>OTROS EVENTOS: 20.00 % del Va<br>Información de Contenido<br>Contenido<br>CONTENIDO<br>Información de Sumas<br>Suma Asegurada:<br>Flete:                                                                                                    | GO: 1.00 % del Valor d<br>llor del Siniestro ,mínin<br>                                                                                                    | el Siniestro ,mínimo 11<br>no 30.00 % del Valor A      | 0.00 % del Valor As<br>segurado no meno | egurado no meno<br>or de \$ 900.00 | r de \$ 200.00<br>Número de pedido o Factura<br>1234567ASD |       |
| DEDUCIBLE LIVIANO TODO RIESO<br>OTROS EVENTOS: 20.00 % del Va<br>Información de Contenido<br>Contenido<br>CONTENIDO<br>Información de Sumas<br>Suma Asegurada:<br>Flete:<br>Gastos Adicionales:                                                                                                    | 50: 1.00 % del Valor d<br>llor del Siniestro ,mínir<br>\$ 100,000.0<br>\$ 1,234.00<br>\$ 123.00                                                                        | el Siniestro ,mínimo 11<br>no 30.00 % del Valor A      | 0.00 % del Valor As<br>segurado no meno | egurado no meno<br>or de \$ 900.00 | r de \$ 200.00<br>Número de pedido o Factura<br>1234567ASD |       |
| DEDUCIBLE LIVIANO TODO RIESO<br>OTROS EVENTOS: 20.00 % del Va<br>Información de Contenido<br>Contenido<br>CONTENIDO<br>Información de Sumas<br>Suma Asegurada:<br>Flete:<br>Gastos Adicionales:<br>Sobre seguro:                                                                                                   | 50: 1.00 % del Valor d<br>llor del Siniestro ,mínir<br>\$ 100,000.0<br>\$ 1,234.00<br>\$ 123.00<br>\$ 123.00                                                           | el Siniestro ,mínimo 11<br>no 30.00 % del Valor A      | 0.00 % del Valor As<br>segurado no meno | egurado no meno                    | r de \$ 200.00<br>Número de pedido o Factura<br>1234567ASD |       |
| DEDUCIBLE LIVIANO TODO RIESO<br>OTROS EVENTOS: 20.00 % del Va<br>Información de Contenido<br>Contenido<br>CONTENIDO<br>Información de Sumas<br>Suma Asegurada:<br>Flete:<br>Gastos Adicionales:<br>Sobre seguro:<br>Valor Asegurado Total:                                                                         | 50: 1.00 % del Valor d<br>ilor del Siniestro ,mínir<br>\$ 100,000.0<br>\$ 1,234.00<br>\$ 123.00<br>\$ 123.00<br>\$ 101,480.0                                           | el Siniestro ,mínimo 11<br>no 30.00 % del Valor A<br>0 | 0.00 % del Valor As<br>segurado no meno | egurado no meno<br>or de \$ 900.00 | r de \$ 200.00<br>Número de pedido o Factura<br>1234567ASD |       |
| DEDUCIBLE LIVIANO TODO RIESO<br>OTROS EVENTOS: 20.00 % del Va<br>Información de Contenido<br>Contenido<br>CONTENIDO<br>Información de Sumas<br>Suma Asegurada:<br>Flete:<br>Gastos Adicionales:<br>Sobre seguro:<br>Valor Asegurado Total:<br>Información de Prima                                                 | 50: 1.00 % del Valor d<br>ilor del Siniestro ,mínir<br>\$ 100,000.0<br>\$ 1,234.00<br>\$ 123.00<br>\$ 123.00<br>\$ 101,480.0                                           | el Siniestro ,mínimo 11<br>no 30.00 % del Valor A<br>0 | 0.00 % del Valor As<br>segurado no meno | egurado no meno<br>or de \$ 900.00 | r de \$ 200.00<br>Número de pedido o Factura<br>1234567ASD |       |
| DEDUCIBLE LIVIANO TODO RIESO<br>OTROS EVENTOS: 20.00 % del Va<br>Información de Contenido<br>Contenido<br>CONTENIDO<br>Información de Sumas<br>Suma Asegurada:<br>Flete:<br>Gastos Adicionales:<br>Sobre seguro:<br>Valor Asegurado Total:<br>Información de Prima<br>Prima Neta:                                  | 50: 1.00 % del Valor d<br>llor del Siniestro ,mínir<br>\$ 100,000.0<br>\$ 1,234.00<br>\$ 123.00<br>\$ 123.00<br>\$ 123.00<br>\$ 101,480.0<br>\$ 101,480.0<br>\$ 546.98 | el Siniestro ,mínimo 11<br>no 30.00 % del Valor A<br>0 | 0.00 % del Valor As<br>segurado no meno | egurado no meno<br>or de \$ 900.00 | r de \$ 200.00<br>Número de pedido o Factura<br>1234567ASD |       |
| DEDUCIBLE LIVIANO TODO RIESO<br>OTROS EVENTOS: 20.00 % del Va<br>Información de Contenido<br>Contenido<br>CONTENIDO<br>Información de Sumas<br>Suma Asegurada:<br>Flete:<br>Gastos Adicionales:<br>Sobre seguro:<br>Valor Asegurado Total:<br>Información de Prima<br>Prima Neta:<br>Prima Total:                  | 50: 1.00 % del Valor d<br>llor del Siniestro ,mínir<br>\$ 100,000.0<br>\$ 1,234.00<br>\$ 123.00<br>\$ 123.00<br>\$ 101,480.0<br>\$ 101,480.0<br>\$ 546.98<br>\$ 650.17 | el Siniestro ,mínimo 11<br>no 30.00 % del Valor A<br>0 | 0.00 % del Valor As<br>segurado no meno | egurado no meno<br>or de \$ 900.00 | r de \$ 200.00<br>Número de pedido o Factura<br>1234567ASD |       |
| DEDUCIBLE LIVIANO TODO RIESO<br>OTROS EVENTOS: 20.00 % del Va<br>Información de Contenido<br>Contenido<br>CONTENIDO<br>Información de Sumas<br>Suma Asegurada:<br>Flete:<br>Gastos Adicionales:<br>Sobre seguro:<br>Valor Asegurado Total:<br>Información de Prima<br>Prima Neta:<br>Prima Total:<br>Dbservaciones | 50: 1.00 % del Valor d<br>llor del Siniestro ,mínir<br>\$ 100,000.0<br>\$ 1,234.00<br>\$ 123.00<br>\$ 123.00<br>\$ 101,480.0<br>\$ 101,480.0<br>\$ 546.98<br>\$ 650.17 | el Siniestro ,mínimo 11<br>no 30.00 % del Valor A<br>0 | 0.00 % del Valor As<br>segurado no meno | egurado no meno<br>or de \$ 900.00 | r de \$ 200.00<br>Número de pedido o Factura<br>1234567ASD |       |

Volver

Imprimir

## 2.2.3 Endosar Beneficiario

El aplicativo permite "Endosar beneficiario" en la aplicación generada, para esto se deberá ingresar el beneficiario en el campo "Nombre y Apellido de Beneficiario", si el mismo forma parte de la lista desplegable, escoger de la misma, caso contrario podrá ingresar la información completa en el mismo campo mencionado.

Una vez seleccionado o ingresado el beneficiario, presionar el botón" Solicitar Endoso".

| Información de Sumas   |                  |
|------------------------|------------------|
| Suma Asegurada:        | \$ 30,000.00     |
| Flete:                 | \$ 2,000.00      |
| Gastos Adicionales:    | \$ 3,000.00      |
| Sobre seguro:          | \$ 1,500.00      |
| Valor Asegurado Total: | \$ 36,500.00     |
| Información de Prima   |                  |
| Prima Neta:            | \$ 89.42         |
| Prima Total:           | \$ 106.77        |
| Observaciones          |                  |
| Observaciones          |                  |
|                        |                  |
| Endoso de Beneficiario |                  |
| BANCO DEL PACÍFICO S.A |                  |
| Volver                 | Solicitar Endoso |

Al presionar el botón "Solicitar Endoso" se habilitrá la opción para imprimir el certificado correspondiente.

| Información de Contenido                             |              |   |                                       |                                                                   |
|------------------------------------------------------|--------------|---|---------------------------------------|-------------------------------------------------------------------|
| Contenido<br>MERCADERÍAS PROPIAS DEL GIRO DE NEGOCIO |              |   | Número de pedido o Factura<br>KJDKAD7 | para la Aplicación: 00009<br>correspondiente a la Póliza<br>18259 |
| Información de Sumas                                 |              |   |                                       |                                                                   |
| Suma Asegurada:                                      | \$ 30,000.00 |   |                                       |                                                                   |
| Flete:                                               | \$ 2,000.00  |   |                                       |                                                                   |
| Gastos Adicionales:                                  | \$ 3,000.00  |   |                                       |                                                                   |
| Sobre seguro:                                        | \$ 1,500.00  |   |                                       |                                                                   |
| Valor Asegurado Total:                               | \$ 36,500.00 |   |                                       |                                                                   |
| Información de Prima                                 |              |   |                                       |                                                                   |
| Prima Neta:                                          | \$ 89.42     |   |                                       |                                                                   |
| Prima Total:                                         | \$ 106.77    |   |                                       |                                                                   |
| Observaciones                                        |              |   |                                       |                                                                   |
| Observaciones                                        |              |   |                                       |                                                                   |
|                                                      |              |   |                                       |                                                                   |
| Volver                                               | Imprimir     |   |                                       |                                                                   |
|                                                      |              | - |                                       |                                                                   |

Al presionar el botón Imprimir Certificado podrá visualizar el mismo en version PDF para su gestión.

Aplicativo de Transporte.

Oriente Seguros.

| segurado :                                     | COFERREC COMPANIA                                                                                        | Póliza                                        | 18259                                    | Vigencia Desde:                                | 20-01-2019                   |
|------------------------------------------------|----------------------------------------------------------------------------------------------------|-----------------------------------------------|------------------------------------------|------------------------------------------------|------------------------------|
| eguro de .                                     | CONDIC                                                                                                   | CIONES PAR                                    | TICULARES                                |                                                |                              |
|                                                | ENDOSO DE                                                                                                | BENEFICI                                      | ARIO ACRE                                | EDOR                                           |                              |
| <sup>p</sup> ara adherirs<br>anexo 37442       | e y formar parte de la Póliza de TF<br>emitida a favor de COFERREC C                                     | RANSPORTE<br>COMPAÑIA FE                      | N°: 18259<br>ERRETERA EG                 | CUATORIANA S.A.                                |                              |
| A solicitud del<br>acreedor al B<br>QUINIENTOS | Asegurado, se hace constar que<br>ANCO DEL PACÍFICO S.A hasta<br>00/100 USD**).                          | la Póliza arrib<br>por el valor de            | oa citada, se de<br>e USD. 36,50         | esigna beneficiario<br>0.00 (**TREINTA Y SEI   | S MIL                        |
| En caso de s<br>crédito pend<br>estará sujeto  | siniestro amparado por la Póliza<br>iente, sin necesidad de notifica<br>o a la regla proporcional señala | a, la Compa<br>ción Judicial<br>da en la Póli | ñía pagará al<br>I, hasta por la<br>iza. | Beneficiario Acreedor<br>suma arriba estableci | el valor del<br>da, pago que |
| La designaci<br>deberá hace                    | ión posterior de un nuevo bene<br>rse con el consentimiento expr                                         | ficiario y que<br>eso de éste.                | e afecte el inte                         | erés del Beneficiario A                        | creedor,                     |
| Rubros endo                                    | osados:                                                                                                  |                                               |                                          |                                                |                              |
|                                                | EL ASEGURADO,                                                                                            |                                               | Ace<br>ORIENT                            | ptado por<br>E SEGUROS S.A.                    |                              |
|                                                |                                                                                                    | i.                                            | FIRM                                     | A AUTORIZADA                                   |                              |
|                                                |                                                                                                    |                                               |                                          |                                                |                              |

#### 2.2.4 Solicitud de Anulación

Se podrá solicitar la anulación de la aplicación y el endoso del beneficiario debiendo especificar el motivo de baja de la misma en el campo "Motivo de Anulación".

| Suma Asegurada:              | \$ 30,000.00 |                |
|------------------------------|--------------|----------------|
| Flete:                       | \$ 2,000.00  |                |
| Gastos Adicionales:          | \$ 3,000.00  |                |
| Sobre seguro:                | \$ 1,500.00  |                |
| Valor Asegurado Total:       | \$ 36,500.00 |                |
| Información de Prima         |              |                |
| Prima Neta:                  | \$ 89.42     |                |
| Prima Total:                 | \$ 106.77    |                |
| Observaciones                |              |                |
| Observaciones                |              |                |
|                              |              |                |
| Solicitud de Anulación       |              |                |
| DESCRIPCIÓN MOTIVO DE ANULAC | ción         |                |
| Volver                       |              | Solicitar Baja |
|                              |              |                |

Al presionar el botón "Solicitar Baja", la plataforma brindará una leyenda indicando que la solicitud de anulación ha sido enviada exitosamente.

## 2.2.5 Editar

Podrá editar la información ingresada para la creación de la aplicación, siempre y cuando la misma no se haya generado completamente.

| Transporte Nueva                                                                                                    | Aplicación            |                                        |                             |                                                 |            |
|----------------------------------------------------------------------------------------------------|-----------------------|----------------------------------------|-----------------------------|-------------------------------------------------|------------|
| Nro. Póliza:                                                                                                    |                       |                                        |                             |                                                 | 18197      |
| Información de General                                                                                                    |                       |                                        |                             |                                                 |            |
| Fecha de Emisión *<br>26/10/2018                                                                                                    |                       | - Fecha Vigencia Desde *<br>29/10/2018 |                             |                                                 |            |
| - Origen *<br>AUSTRALIA, SIDNEY                                                                                                    | •                     | Destino * BODEGAS DEL ASEGUR           | RADO 🗸                      | Anuncionado para el dia *<br>29/10/2018         |            |
| - Medio de transporte *<br>AÉREO                                                                                                    | •                     | – Consignado a –––––                   |                             | – Marca –                                       |            |
| - Nro                                                                                                    |                       | – Peso Bruto (kg.) –                   |                             | - Cantidad de bultos                            |            |
| nformación de Cobertura                                                                                                    |                       |                                        |                             |                                                 |            |
| - Cobertura *<br>LAP + Robo                                                                                                    | •                     | Tasa *<br>0.25%                        |                             | Limite de Embarque *<br>\$ 50,000.00            |            |
| Deducibles:                                                                                                    |                       |                                        |                             |                                                 |            |
| DEDUCIBLE LIVIANO TODO RIESC                                                                                                    | 0: 1 00 % del Valor d | lel Siniestro, mínimo 10.00            | % del Valor Asegurado no me | nor de \$ 200.00                                |            |
| DEDUCIBLE EIVIANO TODO RIESO                                                                                                    | 0. 1.00 % del valor d | ier Siniesti o ,minimo 10.00           | all valor Asegurado no me   | 101 42 \$ 200.00                                |            |
| nformación de Contenido                                                                                                    |                       |                                        |                             |                                                 |            |
|                                                                                                    |                       |                                        |                             |                                                 |            |
| - Contenido *                                                                                                    |                       |                                        |                             | - Número de pedido o Factura *                  |            |
| Contenido *<br>asdasd                                                                                                    |                       |                                        |                             | Número de pedido o Factura *<br>123123          |            |
| Contenido *     asdasd  Nota de pedido o Factura      Seleccionar  Información de Sumas  Suma Asegurada:                                                                                                    |                       |                                        |                             | Número de pedido o Factura *<br>123123          |            |
| Contenido *     asdasd  Nota de pedido o Factura      Seleccionar  Información de Sumas  Suma Asegurada:  Flete:                                                                                                    |                       |                                        |                             | Número de pedido o Factura *<br>123123          |            |
| - Contenido *<br>asdasd<br>Nota de pedido o Factura<br>+ Seleccionar<br>Información de Sumas<br>Suma Asegurada:<br>Flete:<br>Gastos Adicionales:                                                                                                    |                       |                                        | Hasta %10.00                | Número de pedido o Factura *<br>123123          |            |
| - Contenido *<br>asdasd<br>Nota de pedido o Factura<br>+ Seleccionar<br>Información de Sumas<br>Suma Asegurada:<br>Flete:<br>Gastos Adicionales:<br>Sobre seguro:                                                                                                    |                       |                                        | Hasta %10.00                | Número de pedido o Factura *<br>123123          |            |
| Contenido * asdasd Nota de pedido o Factura  Contenido * Seleccionar Información de Sumas Suma Asegurada: Flete: Gastos Adicionales: Sobre seguro: Valor Asegurado Total:                                                                                                    |                       |                                        | Hasta %10.00                | Número de pedido o Factura *<br>123123          | ular Prima |
| Contenido * asdasd Nota de pedido o Factura  Contenido * Seleccionar Información de Sumas Suma Asegurada: Flete: Gastos Adicionales: Sobre seguro: Valor Asegurado Total: Información de Prima                                                                                                    |                       |                                        | Hasta %10.00                | Número de pedido o Factura *<br>123123<br>Calce | ular Prima |
| - Contenido *<br>asdasd<br>Nota de pedido o Factura<br>+ Seleccionar<br>Información de Sumas<br>Suma Asegurada:<br>Flete:<br>Gastos Adicionales:<br>Sobre seguro:<br>Valor Asegurado Total:<br>Información de Prima<br>Prima Neta:                                                                                                    | ·                     |                                        | Hasta %10.00                | Número de pedido o Factura *<br>123123<br>Calca | ular Prima |
| <ul> <li>Contenido *</li> <li>asdasd</li> <li>Nota de pedido o Factura</li> <li>Contenido *</li> <li>Seleccionar</li> <li>Información de Sumas</li> <li>Suma Asegurada:</li> <li>Flete:</li> <li>Gastos Adicionales:</li> <li>Sobre seguro:</li> <li>Valor Asegurado Total:</li> <li>Información de Prima</li> <li>Prima Neta:</li> <li>Prima Total:</li> </ul>                        |                       |                                        | Hasta %10.00                | Número de pedido o Factura *<br>123123<br>Calca | ular Prima |
| <ul> <li>Contenido *</li> <li>asdasd</li> <li>Nota de pedido o Factura</li> <li>Contenido *</li> <li>Seleccionar</li> <li>Información de Sumas</li> <li>Suma Asegurada:</li> <li>Flete:</li> <li>Gastos Adicionales:</li> <li>Sobre seguro:</li> <li>Valor Asegurado Total:</li> <li>Información de Prima</li> <li>Prima Neta:</li> <li>Prima Total:</li> <li>Observaciones</li> </ul> |                       |                                        | Hasta %10.00                | Número de pedido o Factura *<br>123123<br>Calca | ular Prima |
| Contenido * asciasci<br>Asciasci<br>Asciasci<br>Asciasci<br>Asegurada:<br>Suma Asegurada:<br>Flete:<br>Gastos Adicionales:<br>Sobre seguro:<br>Valor Asegurado Total:<br>Información de Prima<br>Prima Neta:<br>Prima Total:<br>Observaciones                                                                                                    |                       |                                        | Hasta %10.00                | Número de pedido o Factura *<br>123123<br>Calco | ular Prima |
| Contenido * asdasd Nota de pedido o Factura  Contenido * Seleccionar  Información de Sumas Suma Asegurada: Flete: Gastos Adicionales: Sobre seguro: Valor Asegurado Total: Información de Prima Prima Neta: Prima Total: Observaciones Observaciones Observaciones                                                                                                    |                       |                                        | Hasta %10.00<br>Hasta %5.00 | Número de pedido o Factura *<br>123123 Calce    | ular Prima |

## 2.2.6 Solicitar original

Se podrá solicitar el original de la aplicación presionando el correspondiente botón, figurando así una ventana con una leyenda que solicitará la confirmación de reimpresión del documento original de la aplicación de transporte, debiendo presionar el botón "Confirmar" para ejecutar la operación.

Al solicitar la reimpresión del documento original esto pasa a una instancia de aprobación en Oriente Seguros y que una vez confirmado se habilitará la opción para la impresión del documento original. Este procedimiento será notificado vía email al cliente una vez que se encuentre autorizado.

| Aplicaciones       |         |                    |                                             |                                      |                | 🕂 Nueva Aplicación |
|--------------------|---------|--------------------|---------------------------------------------|--------------------------------------|----------------|--------------------|
| Nº de aplicación 🔍 | Versión | Fecha de emisión Q | Valor asegurado                             | Prima total                          | Estado Q       | Acciones           |
| 00010              | 37439   | 22/01/2019         | 103.00                                      | 29.65                                |                | 📥 Q 🖴 🗙 🕙          |
| 00009              | 37442   | 20/01/2019         | Solicitud Keimp                             | resion                               | DOSADA         | ۹ 🗙                |
| 00009              | 37435   | 20/01/2019         | ¿Desea solicitar la<br>documento original ( | reimpresión de<br>de la aplicación d | el<br>e IGENTE | 🛓 Q 🛛 🗙 🖉          |
| 00008              | 37431   | 20/01/2019         | transporte?                                 |                                      | IGENTE         | 🛓 Q 🛛 🗙 🖉          |
| 00008              | 37432   | 20/01/2019         | Cancelar                                    | Confirmar                            | ENDOSADA       | e q 🗙              |
| 00007              | 37429   | 20/01/2019         | 50,000.00                                   | 175.16                               | VIGENTE        | ▲ 🔒 Q 🗙 🖄          |
| 00007              | 37430   | 20/01/2019         | 50,000.00                                   | 175.16                               | ENDOSADA       | <b>⊖ Q X</b>       |
|                    | 37426   | 20/01/2019         | 50,000.00                                   | 146.05                               | BAJA           | ۹                  |
|                    | 37427   | 20/01/2019         | 50,000.00                                   | 146.05                               | BAJA           | ۹                  |
|                    | 37428   | 20/01/2019         | 50,000.00                                   | 146.05                               | BAJA           | ۹                  |
|                    |         |                    | (1 of 2) 《 H 1                              | 2 <b>H ≫</b> 10                      | •              |                    |
|                    |         |                    |                                             |                                      |                |                    |
| v                  | olver   |                    |                                             |                                      |                |                    |

# 2.2.7 Imprimir copia

Será posible imprimir una copia de la aplicación de transporte, donde se podrá descargar un archivo pdf con el documento deseado.

| para el viaje desde_ARGENTINA, MISIONES hasta_BODEGAS DEL ASEGURADO sobre el AÉREO de                                                                                                    | La siguiente merci                                                          | adería                    | se declar                                       | APLICA<br>DE                                                        | CIÓN DE SEGURO<br>TRANSPORTE<br>n a la PÓLIZA de TRANSPORTE Nº                                                                                            | ILIZA Nº. 18259<br>CIÓN Nº. 00009<br>emitida a favor de Oriente Seguros S./ |               |                                                        | GRIENTI<br>SEGURD                                                                                                    |                                                                                                    |
|----------------------------------------------------------------------------------------------------|-----------------------------------------------------------------------------|---------------------------|-------------------------------------------------|---------------------------------------------------------------------|----------------------------------------------------------------------------------------------------|-----------------------------------------------------------------------------|---------------|--------------------------------------------------------|----------------------------------------------------------------------------------------------------|----------------------------------------------------------------------------------------------------|
| de                                                                                                    | para el viaje desde                                                         | ARC                       | GENTINA                                         | MISIONES                                                            | hasta BODE                                                                                                    | ADOSobre elAÉREO                                                            |               |                                                        |                                                                                                    |                                                                                                    |
| MARCA         N*.         PESO<br>BRUTO         CANTIDAD<br>BULTOS         CONTENIDO         VALOR<br>ASEGURADO         %         PRIMAS         OBSERVACIONES            0.0         0         MERCADERÍAS PROPIAS DEL<br>GIRO DE NEGOCIO según N*. de<br>pedido: KJDKAD7         \$30,000.00         \$30,000.00         OTROS EVENTOS: 30.00% del Valor del<br>Siniestro, mínimo 3.00 % del Valor del Siniestro, mínimo 3.00 % del Valor Asegura<br>menor de \$ 300.00           Sobreseguro:         Sobreseguro:         \$33,000.00         \$33,000.00         ROBO: 20,00% del Valor del Siniestro, mínimo 3.00 % del Valor Asegurado no menor de \$<br>200.00         \$300.00         ROBO: 20,00% del Valor Asegurado no menor de \$<br>200.00         \$300.00           Suma Asegurada Total:         Suma Asegurada Total:         \$36,500.00         TASA<br>\$89.42         PRIMA<br>NETA         200.00         RASPORTE NOCTURNO: 10.00% del Valor Asegurado no menor de \$<br>200.00         \$<br>200.00         TASA \$<br>200.00         PRIMA<br>NETA         200.00         RANSPORTE NOCTURNO: 10.00% del Valor Asegurado no menor de \$<br>200.00         \$<br>200.00         TASA \$<br>200.00         PRIMA<br>NETA         200.00         RANSPORTE NOCTURNO: 10.00% del Valor Asegurado no menor de \$<br>200.00         \$<br>200.00         RANSPORTE NOCTURNO: 10.00% del Valor Asegurado no menor de \$<br>200.00         \$<br>200.00         RANSPORTE NOCTURNO: 10.00% del Valor Asegurado no menor de \$<br>200.00         \$<br>200.00         \$<br>200.00         RANSPORTE NOCTURNO: 10.00% del Valor Asegurado no menor de \$<br>200.00<br>200.00 | le                                                                          |                           | anuncia                                         | ado para el día                                                     | POR CONFIRMAR consignada a                                                                                                    |                                                                             |               | Lugar y F                                              | echa QUITO, 11-01-2019                                                                                                    |                                                                                                    |
| 0.0     0     MERCADERÍAS PROPIAS DEL<br>GIRO DE NEGOCIO según Nº. de<br>pedido: KJDKAD7 Flete:<br>Gastos Adicionales:<br>Sobreseguro:<br>C Sobreseguro:<br>Suma Asegurada Total:     Sad, 500.00     Sti 500.00     TASA     PRIMA     0.25%     ROBQ: 20.00% del Valor del Siniestro, mín<br>200.00     ROBQ: 20.00% del Valor del Siniestro, mín<br>200.00     TASA     PRIMA     0.25%     ROBQ: 20.00% del Valor del Siniestro, mín<br>200.00     TASA     PRIMA     0.25%     ROBQ: 20.00% del Valor Asegurado no menor de \$ 200.00     TASA     PRIMA     0.25%     Statuator     Sad, 500.00     Silos.77     ROBQ: 20.00% del Valor Asegurado no menor de \$ 200.00     TASA     Sad, 42     TRANSPORTE NOCTURNO: 10.00% del Valor Asegurado no menor de \$ 100.00     Silos.77     EL ASEGURADO,     ORIENTE SEGUROS S.A. en     Sad, 500.00     COBERTURA: Todo Riesgo     DEDUCIBLE     OTROS EVENTOS: 30.00% del Valor Asegurado     Silos.77     EL ASEGURADO,     ORIENTE SEGUROS S.A. en     COBERTURA: Todo Riesgo     DEDUCIBLE     OTROS EVENTOS: 30.00% del Valor Asegurado     Silos.77     Suma Asegurado o sus embarcadores enarán este formulario en duplicado y lo remitirán a ORIENTE SEGUROS S.A. en                                                                                                    | MARCA                                                                       | N°.                       | PESO<br>BRUTO                                   | CANTIDAD<br>BULTOS                                                  | CONTENIDO                                                                                                    | VALOR<br>ASEGURADO                                                          | %             | PRIMAS                                                 | OBSERV                                                                                                    | ACIONES                                                                                                    |
| Embarcado por: EL ASEGURADO, ORIENTE SEGUROS S.A. en                                                                                                    |                                                                             | -                         | 0.0                                             | CC                                                                  | MERCADERÍAS PROPIAS DEL<br>GIRO DE NEGOCIO según Nº. de<br>pedido: KJDKAD7<br>Flete:<br>Gastos Adicionales:<br>Sobreseguro:<br>Suma Asegurada Total:      | \$30,000.00<br>\$2,000.00<br>\$3,000.00<br>\$1,500.00<br>\$36,500.00        | TASA<br>0.25% | PRIMA<br>NETA<br>\$80.42<br>PRIMA<br>TOTAL<br>\$106.77 | OTROS EVENTOS: 30.0<br>Siniestro, mínimo 3.00 %<br>menor de \$ 300.00<br>ROBO: 20.00% del Valor<br>2.00 % del Valor Asegura<br>200.00<br>TRANSPORTE NOCTUR<br>del Siniestro, mínimo 1.50<br>no menor de \$ 100.00 | CIBLE<br>CIBLE<br>0% del Valor del<br>del Valor Asegurado n<br>del Siniestro, mínimo<br>ado no menor de \$<br>RNO: 10.00% del Valor<br>0 % del Valor Asegurad |
| o a sus agentes autorizados antes de efectuado el embarque o<br>despacho. La compañía o el agente devolverá el duplicado debídamente sellado y firmado.                                                                                                    | Imbarcado por:<br>NOTA : De confor<br>lenarán este form<br>despacho. La com | midad<br>ulario<br>Ipañía | con las c<br>en duplica<br>o a sus<br>o el agen | ondiciones de<br>ado y lo remiti<br>agentes auto<br>ite devolverá e | la póliza, los asegurados o sus embai<br>rán a ORIENTE SEGUROS S.A. en<br>rizados antes de efectuado el embarqu<br>el duplicado debídamente sellado y fim | rcadores<br>ue o<br>nado.                                                   |               | EL ASEGU                                               | RADO, OR                                                                                                    | Aceptado por<br>IENTE SEGUROS S.A.                                                                                                    |

# 2.3 Transporte - Estados de las aplicaciones

Las aplicaciones pueden clasificarse por su estado, pueden estar en estado:

- Vigente
- Endosada
- Enviada a Revisión
- Solicitud de Baja
- Baja
- Rechazado

NOTA: Las posibles acciones que se podrán ejecutar en las aplicaciones existentes dependerán del estado de las mismas, detallado anteriormente.

# 3. Reportes

Para la gestión de Reportes, se deberá ingresar dentro de la pantalla principal , seleccionar "Transporte" y la opción "Reportes".

| ORIENTE<br>Stouros | Bandeja | Vinculación/Calificación | Consultas | Transporte   | Autoservicios | 🛔 BROKER 🕞 |
|--------------------|---------|--------------------------|-----------|--------------|---------------|------------|
| INICIO             |         |                          |           | Aplicaciones |               |            |
|                    |         |                          |           | Reportes fm  |               |            |

Donde se podrá visualizar el reporte de las pólizas, debiendo presionar el botón "Cargar". También se podrá descargar las mismas presionando el botón que contiene el botón de Excel.

| ORIENTE<br>SEGUROS | Bandeja | Vinculación/Calificación | Consultas | Transporte | Autoservicios | 🚢 BROKER 🕞 |
|--------------------|---------|--------------------------|-----------|------------|---------------|------------|
|                    |         |                          |           |            |               |            |

#### Transporte Reportes

|             | Carga            | ar Ann          |                         |                                              |                 |            |                       |          |
|-------------|------------------|-----------------|-------------------------|----------------------------------------------|-----------------|------------|-----------------------|----------|
| Nro. Póliza | Fecha de Emisión | Nro. Aplicación | Nota de Pedido/ Factura | Contenido de la Mercaderia                   | Valor Asegurado | Prima Neta | Estado                | Comisión |
| 18197       | 29/11/2018       | 00040           | 1234                    | MERCADERIAS PROPIAS DEL GIRO DEL<br>NEGOCIO, | 1200300.0       | 6551.65    | ENVIADA A<br>REVISIÓN |          |
| 18197       | 25/11/2018       | 00038           | 1234567ASD              | MERCADERIAS PROPIAS DEL GIRO DEL<br>NEGOCIO, | 101480.0        | 546.98     | NO VIGENTE            |          |
| 18197       | 25/11/2018       | 00038           | 1234567ASD              | MERCADERIAS PROPIAS DEL GIRO DEL<br>NEGOCIO, | 101480.0        | 546.98     | SOLICITUD DE<br>BAJA  |          |
| 18197       | 26/10/2018       | 00037           | 123123                  | MERCADERIAS PROPIAS DEL GIRO DEL<br>NEGOCIO, | 100000.0        | 660.0      | VIGENTE               |          |
| 18197       | 26/10/2018       | 00036           | 123                     | MERCADERIAS PROPIAS DEL GIRO DEL<br>NEGOCIO, | 100000.0        | 660.0      | VIGENTE               |          |
| 18197       | 26/10/2018       | 00035           | 123123                  | MERCADERIAS PROPIAS DEL GIRO DEL<br>NEGOCIO, | 10000.0         | 30.0       | SOLICITADA            |          |
| 18197       | 26/10/2018       | 00034           | 123123                  | MERCADERIAS PROPIAS DEL GIRO DEL<br>NEGOCIO, | 10000.0         | 30.0       | SOLICITADA            |          |
| 18197       | 26/10/2018       | 00033           | 123123                  | MERCADERIAS PROPIAS DEL GIRO DEL<br>NEGOCIO, | 20000.0         | 60.0       | SOLICITADA            |          |
| 18197       | 26/10/2018       | 00032           | 123                     | MERCADERIAS PROPIAS DEL GIRO DEL<br>NEGOCIO, | 100000.0        | 660.0      | VIGENTE               |          |
| 18197       | 26/10/2018       | 00031           | 123123                  | MERCADERIAS PROPIAS DEL GIRO DEL<br>NEGOCIO, | 100300.0        | 661.98     | VIGENTE               |          |
|             |                  | (1 of 1         | 7) 《 H 1 2 3            | 4 5 6 7 8 9 10 🛚 🖈                           | 10 X DESCAR     | GAR        |                       |          |

# orienteseguros.com **1800**<u>ORIENTE</u> <u>674368</u>